## How to make a Graph with Excel

Note: All images were taken on MacOS. The process is similar on Windows, but some images might look slightly different.

1) First type your data in two separate columns.

| المتفاقعة المنافعة المنافعة ا |                                |                                        |                                                        |                |                                             |                            |                |     |                 |         |                        |  |  |
|----------------------------------------------------------------------------------------------------|--------------------------------|----------------------------------------|--------------------------------------------------------|----------------|---------------------------------------------|----------------------------|----------------|-----|-----------------|---------|------------------------|--|--|
| Home Insert Draw Page                                                                                                    | a Layout Formulas Data         | Review View Developer Acro             | bat 🗘 Tell me                                          |                |                                             |                            |                |     |                 |         | 🖻 Share 📮 Comments     |  |  |
| PivotTable Recommended Table D                                                                                                    | ata from Pictures Shapes Icons | O × 2 v O+ v<br>30 SmartArt Screenshot | d-ins 🙀 🔀 Bing Maps<br>1-ins 🗸 Visio Data 📼 People Gra | aph Recommende | <br>∦ ↓ ↓ ↓ ↓ ↓ ↓ ↓ ↓ ↓ ↓ ↓ ↓ ↓ ↓ ↓ ↓ ↓ ↓ ↓ | 🚱 - 📳<br>Maps PivotChart S | sparklines   E |     | ew Text Header  | A v 🗊   | Π·Ω<br>iquation Symbol |  |  |
| PivotTables                                                                                                    | Picture                        | Models                                 | Visualizer                                             | Charts         |                                             |                            |                | Com | ment Box Footer |         |                        |  |  |
|                                                                                                    | вс                             | D E                                    | 6                                                      | G              |                                             |                            |                | v   |                 | м       | N                      |  |  |
|                                                                                                    |                                |                                        | , F                                                    | 9              | "                                           |                            | ,              | Ň   |                 | IVI     | N                      |  |  |
| 1 Time Valu                                                                                                    | es 101                         |                                        |                                                        |                |                                             |                            |                |     |                 |         |                        |  |  |
| 3 1                                                                                                    | 201                            |                                        |                                                        |                |                                             |                            |                |     |                 |         |                        |  |  |
| 4 2                                                                                                    | 301                            |                                        |                                                        |                |                                             |                            |                |     |                 |         |                        |  |  |
| 5 3                                                                                                    | 401                            |                                        |                                                        |                |                                             |                            |                |     |                 |         |                        |  |  |
| 6 4                                                                                                    | 541                            |                                        |                                                        |                |                                             |                            |                |     |                 |         |                        |  |  |
| 7 5                                                                                                    | 601                            |                                        |                                                        |                |                                             |                            |                |     |                 |         |                        |  |  |
| 8 6                                                                                                    | 701                            |                                        |                                                        |                |                                             |                            |                |     |                 |         |                        |  |  |
| 9 7                                                                                                    | 841                            |                                        |                                                        |                |                                             |                            |                |     |                 |         |                        |  |  |
| 10 8                                                                                                    | 901                            |                                        |                                                        |                |                                             |                            |                |     |                 |         |                        |  |  |
| 11 9                                                                                                    | 1001                           |                                        |                                                        |                |                                             |                            |                |     |                 |         |                        |  |  |
| 12 10                                                                                                    | 1101                           |                                        |                                                        |                |                                             |                            |                |     |                 |         |                        |  |  |
| 13                                                                                                    |                                |                                        |                                                        |                |                                             |                            |                |     |                 |         |                        |  |  |
| 14                                                                                                    |                                |                                        |                                                        |                |                                             |                            |                |     |                 |         |                        |  |  |
| 16                                                                                                    |                                |                                        |                                                        |                |                                             |                            |                |     |                 |         |                        |  |  |
| 17                                                                                                    |                                |                                        |                                                        |                |                                             |                            |                |     |                 |         |                        |  |  |
| 18                                                                                                    |                                |                                        |                                                        |                |                                             |                            |                |     |                 |         |                        |  |  |
| 19                                                                                                    |                                |                                        |                                                        |                |                                             |                            |                |     |                 |         |                        |  |  |
| 20                                                                                                    |                                |                                        |                                                        |                |                                             |                            |                |     |                 |         |                        |  |  |
| 21                                                                                                    |                                |                                        |                                                        |                |                                             |                            |                |     |                 |         |                        |  |  |
| 22                                                                                                    |                                |                                        |                                                        |                |                                             |                            |                |     |                 |         |                        |  |  |
| 23                                                                                                    |                                |                                        |                                                        |                |                                             |                            |                |     |                 |         |                        |  |  |
| 24                                                                                                    |                                |                                        |                                                        |                |                                             |                            |                |     |                 |         |                        |  |  |
| 25                                                                                                    |                                |                                        |                                                        |                |                                             |                            |                |     |                 |         |                        |  |  |
| 20                                                                                                    |                                |                                        |                                                        |                |                                             |                            |                |     |                 |         |                        |  |  |
| 21<br>Chart two lat                                                                                                    | Datified Sheatt                |                                        |                                                        |                |                                             |                            |                |     |                 |         |                        |  |  |
| Ready 1                                                                                                    | Sheeti +                       |                                        |                                                        |                |                                             |                            |                |     |                 | ▦ ▣ ▫ - |                        |  |  |

2) Now Click **Insert** and select the type of graph you want; most likely you need the **XY**-**Scatter Plot** which is circled in Red

| AutoSa     | • • • • • • • • • • • • • • • • • • • |                      |                       |                                |                 |                                         | 🐴 Lab2Ap Samp           | ble Data and lab $\sim$ |                 |                   |               |        |                           |                           |                                               | ۹ 🛃      |
|------------|---------------------------------------|----------------------|-----------------------|--------------------------------|-----------------|-----------------------------------------|-------------------------|-------------------------|-----------------|-------------------|---------------|--------|---------------------------|---------------------------|-----------------------------------------------|----------|
| Home       | Insert Draw                           | Page Layout          | Formulas Data         | Review View De                 | veloper Acrobat | 🗘 Tell me                               |                         |                         |                 |                   |               |        |                           |                           | 🖻 Share 🕻                                     | Comments |
| PivotTable | Recommended Tables                    | Data from<br>Picture | Pictures Shapes Icons | 3D SmartArt Screens?<br>Models | Get Add-ins     | Visio Data 📅 People Grapi<br>Visualizer | h Recommended<br>Charts |                         | Aaps PivotChart | Sparklines Slicer | Timeline Link | New    | Text Header<br>Box Footer | A v 🔄<br>& WordArt Object | $\prod \sim \bigcap_{\text{Equation Symbol}}$ |          |
| A2         | $\Rightarrow \times \checkmark f_x$   | 0                    |                       |                                |                 |                                         |                         | icatter                 |                 |                   |               | _      | _                         |                           |                                               | •        |
|            | Α                                     | ь                    | с                     | D                              | E               | F                                       | G                       |                         | 12-1            | lh i              | 1.1           |        | L                         | м                         | N                                             |          |
| 1          |                                       |                      |                       |                                |                 |                                         |                         |                         |                 | $\sim$            | <u>^X</u>     | $\sim$ |                           |                           |                                               |          |
| 2          | 0                                     | 10                   | 01                    |                                |                 |                                         |                         |                         |                 |                   |               |        |                           |                           |                                               |          |
| 3          | 1                                     | 20                   | 01                    |                                |                 |                                         | 1                       | Bubble                  |                 |                   |               |        |                           |                           |                                               |          |
| 4          | 2                                     | 30                   | 01                    |                                |                 |                                         |                         |                         |                 |                   |               |        |                           |                           |                                               |          |
| 5          | 3                                     | 40                   | 01                    |                                |                 |                                         |                         | <b>O</b>                | <u> </u>        |                   |               |        |                           |                           |                                               |          |
| 6          | 4                                     | 54                   | 41                    |                                |                 |                                         |                         |                         |                 |                   |               |        |                           |                           |                                               |          |
| 7          | 5                                     | 60                   | 01                    | •                              |                 |                                         |                         |                         |                 |                   |               |        |                           |                           |                                               |          |
| 8          | 6                                     | 70                   | 01                    |                                |                 |                                         |                         |                         | <b>\</b>        |                   |               |        |                           |                           |                                               |          |
| 9          | /                                     | 84                   | +1<br>D1              |                                |                 |                                         |                         |                         | - \-            |                   |               |        |                           |                           |                                               |          |
| 11         | 8                                     | 10                   | J1                    |                                |                 |                                         |                         |                         | \               |                   |               |        |                           |                           |                                               |          |
| 12         | 10                                    | 110                  | 01                    |                                |                 |                                         |                         |                         |                 |                   |               |        |                           |                           |                                               |          |
| 13         | 10                                    |                      |                       |                                |                 |                                         |                         |                         |                 |                   |               |        |                           |                           |                                               |          |
| 14         |                                       |                      |                       |                                |                 |                                         |                         |                         |                 |                   |               |        |                           |                           |                                               |          |
| 15         |                                       |                      |                       |                                |                 |                                         |                         |                         |                 |                   |               |        |                           |                           |                                               |          |
| 16         |                                       |                      |                       |                                |                 |                                         |                         |                         |                 |                   |               |        |                           |                           |                                               |          |
| 17         |                                       |                      |                       |                                |                 |                                         |                         |                         |                 |                   |               |        |                           |                           |                                               |          |
| 18         |                                       |                      |                       |                                |                 |                                         |                         |                         |                 |                   |               |        |                           |                           |                                               |          |
| 19         |                                       |                      |                       |                                |                 |                                         |                         |                         |                 |                   |               |        |                           |                           |                                               |          |
| 20         |                                       |                      |                       |                                |                 |                                         |                         |                         |                 |                   |               |        |                           |                           |                                               |          |
| 21         |                                       |                      |                       |                                |                 |                                         |                         |                         |                 |                   |               |        |                           |                           |                                               |          |
| 22         |                                       |                      |                       |                                |                 |                                         |                         |                         |                 |                   |               |        |                           |                           |                                               |          |
| 23         |                                       |                      |                       |                                |                 |                                         |                         |                         |                 |                   |               |        |                           |                           |                                               |          |
| 25         |                                       |                      |                       |                                |                 |                                         |                         |                         |                 |                   |               |        |                           |                           |                                               |          |
| 26         |                                       |                      |                       |                                |                 |                                         |                         |                         |                 |                   |               |        |                           |                           |                                               |          |
| 27         |                                       |                      |                       |                                |                 |                                         |                         |                         |                 |                   |               |        |                           |                           |                                               |          |
|            | Chart t vs                            | Ink Untitled         | Sheet1 +              |                                |                 |                                         |                         |                         |                 | _                 |               | _      |                           |                           |                                               |          |
| IJ         |                                       |                      |                       |                                |                 |                                         |                         |                         |                 |                   |               |        |                           | # # #                     |                                               | + 200%   |

3) At this point excel might automatically find your data, if not, to continue: Click **Chart Design** and then **Select Data** 

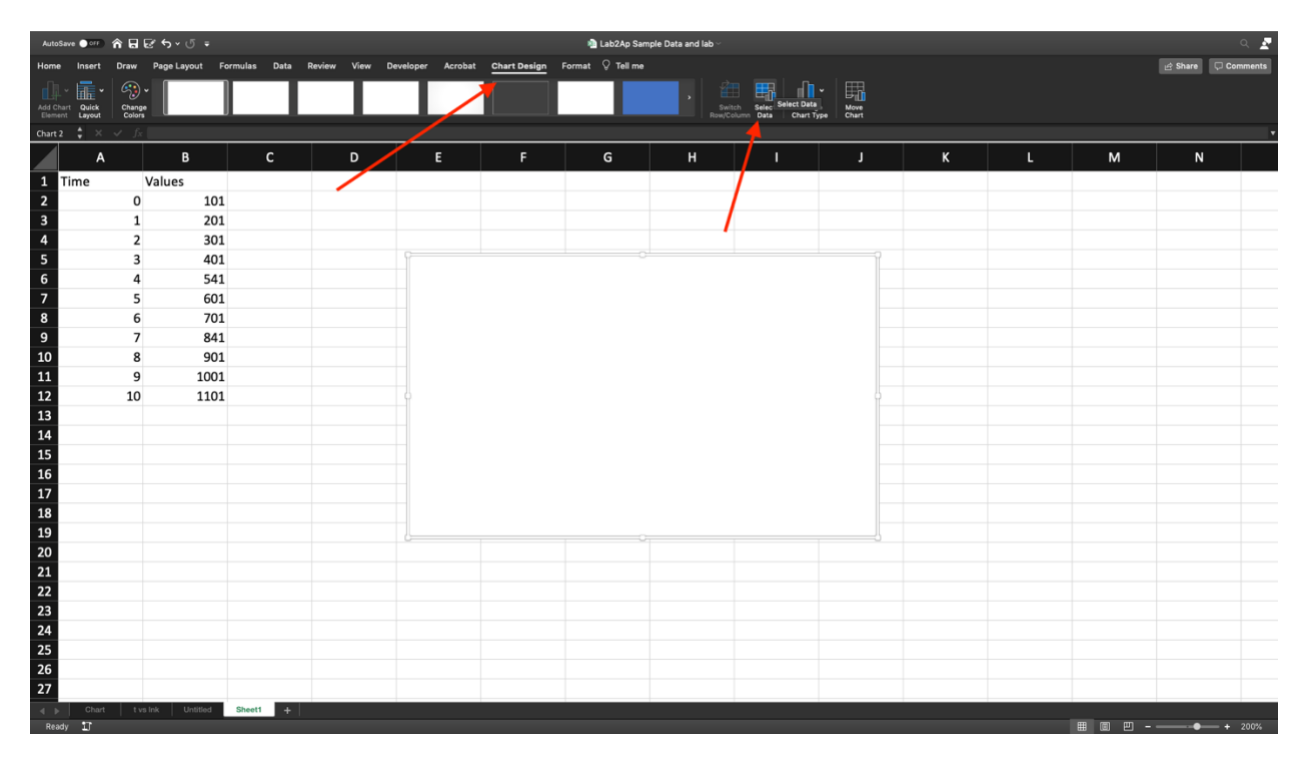

4) Now click these buttons to select the data, firstly for the X Values, and then repeat this step and step 5 for the Y values.

| AutoSav              | • 💷 🏠 🖯     |                 |               |             |                |                  |                  | S 2 |                               |                    |        |     |   |                    |
|----------------------|-------------|-----------------|---------------|-------------|----------------|------------------|------------------|-----|-------------------------------|--------------------|--------|-----|---|--------------------|
| Home                 | Insert Draw | Page Layout     | Formulas Data | Review View | Developer Acro | bat Chart Design | Format 💡 Tell me |     |                               |                    |        |     |   | 🖻 Share 📮 Comments |
| Add Chart<br>Element |             |                 |               |             |                |                  |                  |     |                               |                    |        |     |   |                    |
|                      | 🔹 × 🗸 J     |                 |               |             |                |                  |                  |     |                               |                    |        |     |   |                    |
|                      | Α           | В               | с             | D           | E              | F                | G                | н   |                               |                    | к      | L   | М | N                  |
| 1 Ti                 | me          | Values          |               |             |                |                  |                  |     |                               |                    |        |     |   |                    |
| 2                    | 0           | 10              | 1             |             |                |                  |                  |     |                               | Select Data Source | 0      |     |   |                    |
| 3                    | 1           | 20              | 1             |             |                |                  |                  |     | Range Details                 |                    |        |     |   |                    |
| 4                    | 2           | 30              | 1             |             |                |                  |                  |     | Chart data range:             |                    |        |     |   |                    |
| 5                    | 3           | 40              | 1             |             |                |                  |                  |     |                               |                    |        |     |   |                    |
| 6                    | 4           | 54              | 1             |             |                |                  |                  |     |                               |                    |        |     |   |                    |
| 7                    | 5           | 60              | 1             |             |                |                  |                  |     | Legend entries (Series):      | <b>* *</b>         |        |     |   |                    |
| 8                    | e           | 70              | 1             |             |                |                  |                  |     |                               | Name               |        | •   |   |                    |
| 9                    | 7           | 84              | 1             |             |                |                  |                  |     |                               | X values           |        | × 🚽 |   |                    |
| 10                   | ٤           | 90              | 1             |             |                |                  |                  |     |                               | Y values           |        |     |   |                    |
| 11                   | 9           | 100             | 1             |             |                |                  |                  |     |                               | Sizer              |        |     |   |                    |
| 12                   | 10          | 110             | 1             |             | 0              |                  |                  |     |                               |                    |        |     |   |                    |
| 13                   |             |                 |               |             |                |                  |                  |     |                               |                    |        |     |   |                    |
| 14                   |             |                 |               |             |                |                  |                  |     | Horizontal (Category) axis la | abels:             |        | •   |   |                    |
| 15                   |             |                 |               |             |                |                  |                  |     | Hidden and Empty Cells        |                    |        |     |   |                    |
| 16                   |             |                 |               |             |                |                  |                  |     | Show empty cells as: Ga       | sps                |        |     |   |                    |
| 17                   |             |                 |               |             |                |                  |                  |     | Show data in hidden row       | ws and columns     |        |     |   |                    |
| 18                   |             |                 |               |             |                |                  |                  |     |                               |                    | Cancel | OK  |   |                    |
| 19                   |             |                 |               |             | l              |                  |                  | _   |                               |                    |        |     |   |                    |
| 20                   |             |                 |               |             |                |                  |                  |     |                               |                    |        |     |   |                    |
| 21                   |             |                 |               |             |                |                  |                  |     |                               |                    |        |     |   |                    |
| 22                   |             |                 |               |             |                |                  |                  |     |                               |                    |        |     |   |                    |
| 23                   |             |                 |               |             |                |                  |                  |     |                               |                    |        |     |   |                    |
| 24                   |             |                 |               |             |                |                  |                  |     |                               |                    |        |     |   |                    |
| 25                   |             |                 |               |             |                |                  |                  |     |                               |                    |        |     |   |                    |
| 26                   |             |                 |               |             |                |                  |                  |     |                               |                    |        |     |   |                    |
| 27                   |             |                 | _             |             |                |                  |                  |     |                               |                    |        |     |   |                    |
|                      | Chart t     | vs Ink Untitled | Sheet1 +      |             |                |                  |                  |     |                               |                    |        |     |   |                    |

- 5) Now Click at the top of your X Values and drag down all the way to the end of your X Values. Once you are satisfied press the **Enter or Return** key on your keyboard to return to previous page.
- 6) Now repeat the same process from step 4 and 5 but this time clicking the button beside the Y value.

| AutoSave 💿                 | د د د د د د د د د د د د د د د د د د د                                                                  |                |          |   |                            |   |   |   |  |   |   |   |                | Z    |     |
|----------------------------|----------------------------------------------------------------------------------------------------|----------------|----------|---|----------------------------|---|---|---|--|---|---|---|----------------|------|-----|
| Home Ins                   | sert Draw PageLayout Formulas Deta Review View Developer Acrobat <u>Chart Dasign</u> Format () Tall me |                |          |   |                            |   |   |   |  |   |   |   | 년 Share 🗘 Comm | ents |     |
| <b>d</b> ‡ • la            |                                                                                                    |                |          |   |                            |   |   |   |  |   |   |   |                |      |     |
| Add Chart Qi<br>Element La |                                                                                                    |                |          |   | Select Data Source o Chart |   |   |   |  |   |   |   |                |      |     |
| A2 🗘                       | - Sheet11845234312                                                                                     |                |          |   |                            |   |   |   |  |   |   |   |                |      | •   |
|                            | А                                                                                                    | В              | с        | D | E                          | F | G | н |  |   | к | L | м              | N    |     |
| 1 Time                     |                                                                                                    | Values         |          |   |                            |   |   |   |  |   |   |   |                |      |     |
| 2                          | 0                                                                                                    | 101            | L        |   |                            |   |   |   |  |   |   |   |                |      |     |
| 3                          | 1                                                                                                    | 201            | L        |   |                            |   |   |   |  |   |   |   |                |      |     |
| 4                          | 2                                                                                                    | 301            | L        |   |                            |   |   |   |  |   |   |   |                |      |     |
| 5                          | 3                                                                                                    | 401            | L        |   |                            |   |   |   |  |   |   |   |                |      |     |
| 6                          | 4                                                                                                    | 541            |          |   |                            |   |   |   |  |   |   |   |                |      |     |
| ·                          | 5                                                                                                    | 601            | 1        |   |                            |   |   |   |  |   |   |   |                |      |     |
| 9                          | 7                                                                                                    | 701            | 1        |   |                            |   |   |   |  |   |   |   |                |      |     |
| 10                         | 8                                                                                                    | 901            | 1        |   |                            |   |   |   |  |   |   |   |                |      |     |
| 11                         | د<br>و 🕇                                                                                               | 1001           | 1        |   |                            |   |   |   |  |   |   |   |                |      |     |
| 12                         | 10                                                                                                    | 1101           | L        |   | -                          |   |   |   |  | 0 |   |   |                |      |     |
| 13                         |                                                                                                    | 11R x 1C       |          |   |                            |   |   |   |  |   |   |   |                |      |     |
| 14                         |                                                                                                    |                |          |   |                            |   |   |   |  |   |   |   |                |      |     |
| 15                         |                                                                                                    |                |          |   |                            |   |   |   |  |   |   |   |                |      |     |
| 16                         | lick and                                                                                               | DRAG           |          |   |                            |   |   |   |  |   |   |   |                |      |     |
| 17                         |                                                                                                    |                |          |   |                            |   |   |   |  |   |   |   |                |      |     |
| 18                         |                                                                                                    |                |          |   |                            |   |   |   |  |   |   |   |                |      |     |
| 20                         |                                                                                                    |                |          |   | 0                          |   |   |   |  | 8 |   |   |                |      |     |
| 21                         |                                                                                                    |                |          |   |                            |   |   |   |  |   |   |   |                |      |     |
| 22                         |                                                                                                    |                |          |   |                            |   |   |   |  |   |   |   |                |      |     |
| 23                         |                                                                                                    |                |          |   |                            |   |   |   |  |   |   |   |                |      |     |
| 24                         |                                                                                                    |                |          |   |                            |   |   |   |  |   |   |   |                |      |     |
| 25                         |                                                                                                    |                |          |   |                            |   |   |   |  |   |   |   |                |      |     |
| 26                         |                                                                                                    |                |          |   |                            |   |   |   |  |   |   |   |                |      |     |
| 27                         |                                                                                                    |                | -        |   |                            |   |   |   |  |   |   |   |                |      |     |
|                            | Chart t v                                                                                              | s Ink Untitled | Sheet1 + |   |                            |   |   |   |  |   |   |   |                |      | 011 |
| Point 1                    |                                                                                                    |                |          |   |                            |   |   |   |  |   |   |   | ⊞ ₪ 씐 -        |      | 0%  |

7) Now click **Ok.** You should now see your graph with correct data.

| Autober 🏧 斎 民 ぼ ちょ ① + 🌒 Lab2A5 Sample Data and Iab |               |              |             |                |                  |                 |          |                                |                             |   |   |   | a 🜌                |
|-----------------------------------------------------|---------------|--------------|-------------|----------------|------------------|-----------------|----------|--------------------------------|-----------------------------|---|---|---|--------------------|
| Home Insert Draw                                    | Page Layout F | ormulas Data | Review View | Developer Acro | bat Chart Design | Format 🖓 Tell n | ne       |                                |                             |   |   |   | 🖻 Share 📮 Comments |
| Add Chart Quick Element Layout Change               |               |              |             |                |                  |                 | Row/     | iltch Select Cr<br>Column Data | hange Move<br>rt Type Chart |   |   |   |                    |
| Chart 2 👙 $\times \checkmark f_X$                   |               |              |             |                |                  |                 |          |                                |                             |   |   |   | *                  |
| A                                                   | В             | с            | D           | E              | F                | G               | н        |                                |                             | к | L | м | N                  |
| 1 Time                                              | /alues        |              |             |                |                  |                 |          |                                |                             |   |   |   |                    |
| 2 0                                                 | 101           |              |             |                |                  |                 |          |                                |                             |   |   |   |                    |
| 3 1                                                 | 201           |              |             |                |                  |                 |          |                                |                             |   |   |   |                    |
| 4 2                                                 | 301           |              |             |                |                  |                 |          |                                |                             |   |   |   |                    |
| 5 3                                                 | 401           |              |             |                |                  |                 | 0'       |                                | i                           |   |   |   |                    |
| 6 4                                                 | 541           |              |             |                |                  | Char            | 't Title |                                |                             |   |   |   |                    |
| 7 5                                                 | 601           |              |             | 1200           |                  |                 |          |                                |                             |   |   |   |                    |
| 8 6                                                 | 701           |              |             |                |                  |                 |          | •                              |                             |   |   |   |                    |
| 9 7                                                 | 841           |              |             | 1000           |                  |                 |          | •                              |                             |   |   |   |                    |
| 10 8                                                | 901           |              |             | 800            |                  |                 | •        |                                |                             |   |   |   |                    |
| 11 9                                                | 1001          |              |             | 800            |                  |                 | •        |                                |                             |   |   |   |                    |
| 12 10                                               | 1101          |              |             | 600            |                  | •               | 1        |                                | î                           |   |   |   |                    |
| 13                                                  |               |              |             |                |                  | •               |          |                                |                             |   |   |   |                    |
| 14                                                  |               |              |             | 400            |                  | •               |          |                                |                             |   |   |   |                    |
| 15                                                  |               |              |             | 200            | •                |                 |          |                                |                             |   |   |   |                    |
| 16                                                  |               |              |             | 200            |                  |                 |          |                                |                             |   |   |   |                    |
| 1/                                                  |               |              |             | o [            |                  |                 |          |                                |                             |   |   |   |                    |
| 10                                                  |               |              |             | 0              | 2                | 4               | 6 8      | 10                             | 12                          |   |   |   |                    |
| 20                                                  |               |              |             | 0              |                  |                 |          |                                | 3                           |   |   |   |                    |
| 20                                                  |               |              |             |                |                  |                 |          |                                |                             |   |   |   |                    |
| 22                                                  |               |              |             |                |                  |                 |          |                                |                             |   |   |   |                    |
| 22                                                  |               |              |             |                |                  |                 |          |                                |                             |   |   |   |                    |
| 25                                                  |               |              |             |                |                  |                 |          |                                |                             |   |   |   |                    |
| 25                                                  |               |              |             |                |                  |                 |          |                                |                             |   |   |   |                    |
| 26                                                  |               |              |             |                |                  |                 |          |                                |                             |   |   |   |                    |
| 27                                                  |               |              |             |                |                  |                 |          |                                |                             |   |   |   |                    |
| d ▶ Chart tvs                                       | Ink Untitled  | Sheet1 +     |             |                |                  |                 |          |                                |                             |   | 1 | 1 |                    |
| Deady 17                                            |               |              |             |                |                  |                 |          |                                |                             |   |   |   |                    |

## **Change Title**

1) To change the title of your chart, click on the chart title, and then click again.

## Line of Best Fit

1) To add a line of best fit, click Add Chart Element, then Trendline, and then Linear

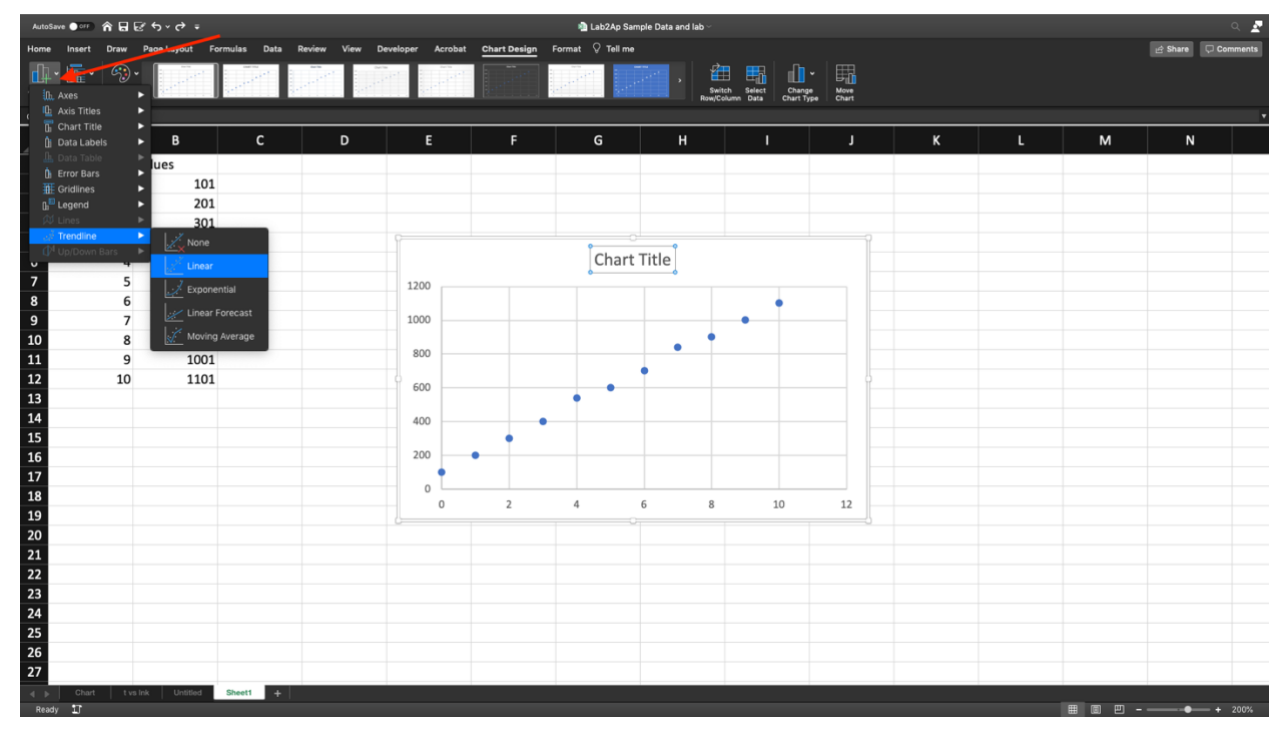

2) In order to display the equation on the graph, **Right click** on your **line**, click **Format Trendline**, then **Display Equation on Chart** 

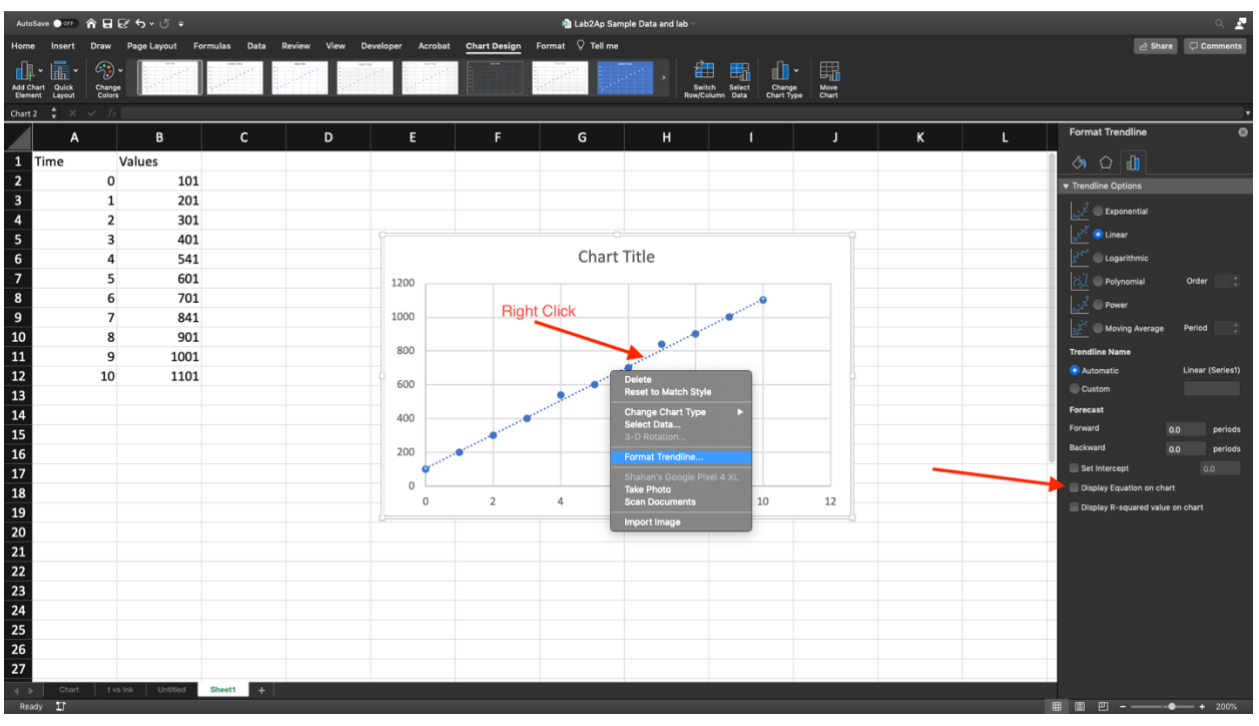

## <u>Print</u>

1) First Right click on at the top of your graph, click Move Chart, Click New Sheet, then click OK

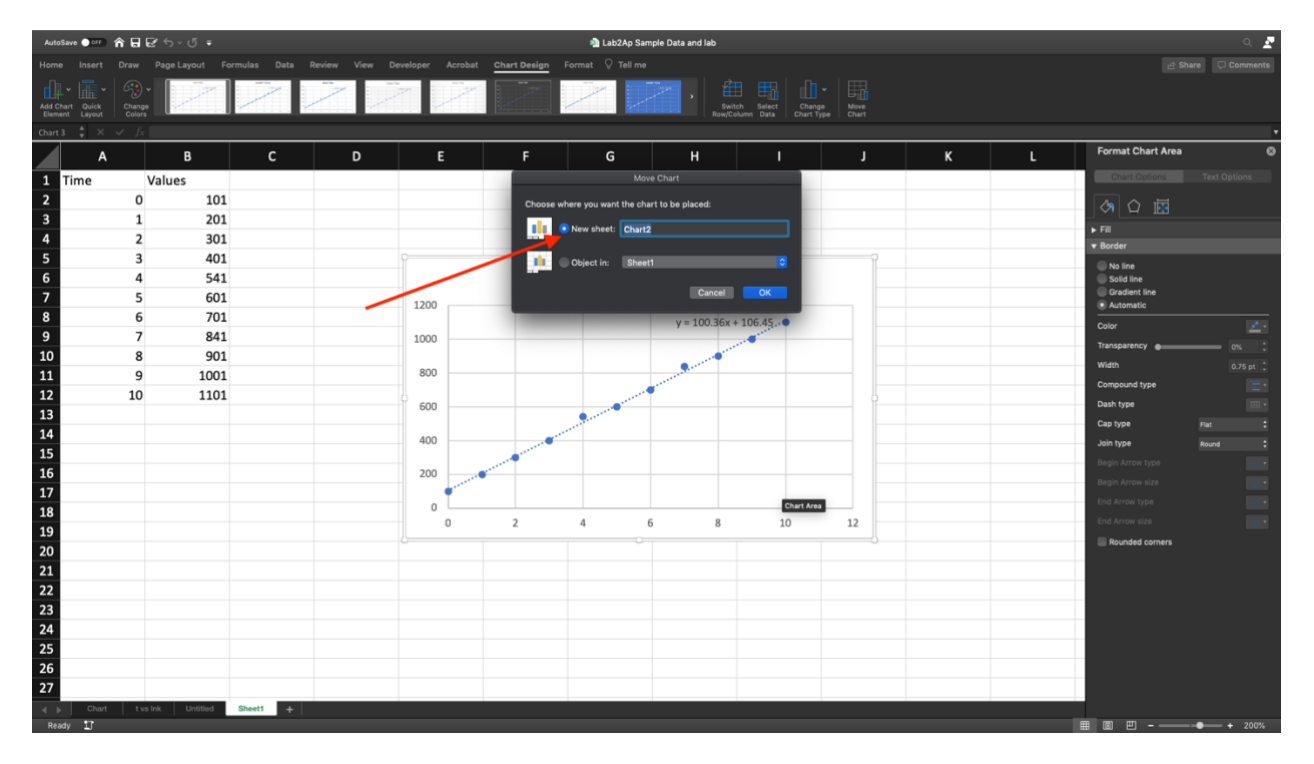

2) Now a new tab will open up in the bottom left. Click on it, then press the **Command-P** keys on your keyboard simultaneously (**Control–P** if on Windows).

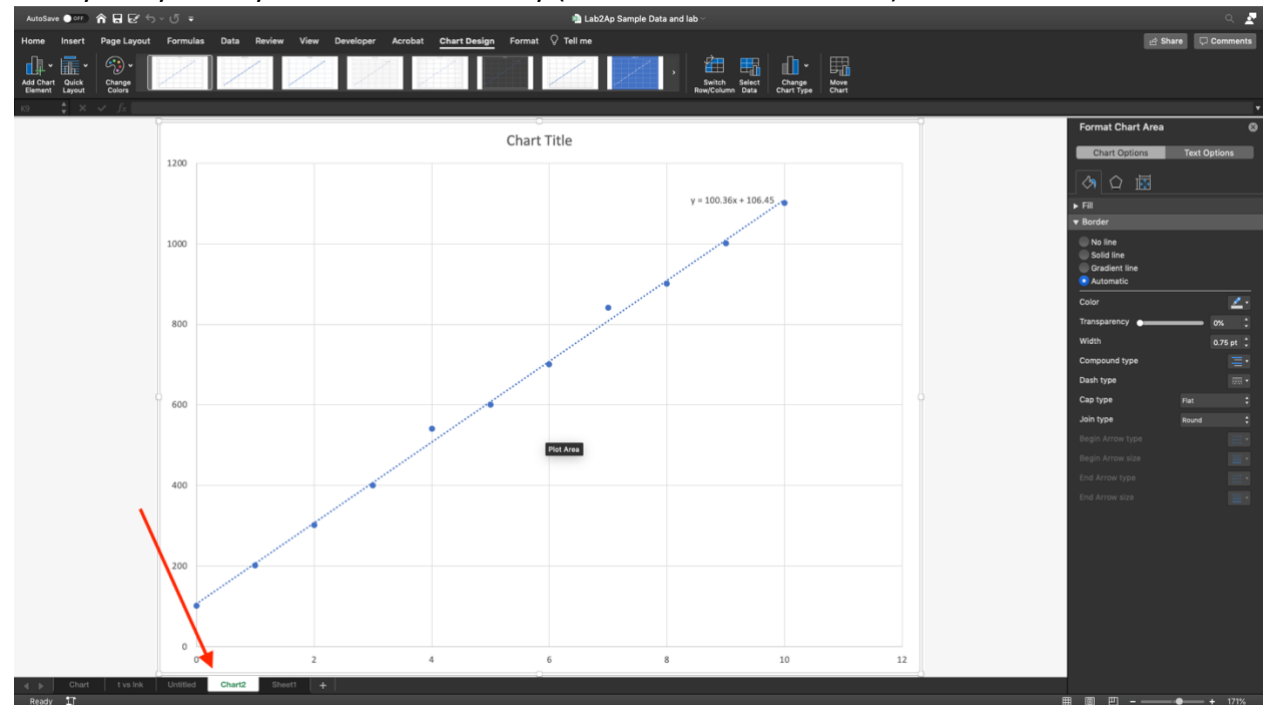

Tutorial by Shahan Neda (<u>shahan.ca</u>)